一、系统入口

#### 一网通办-服务中心-业务直通车-教务管理

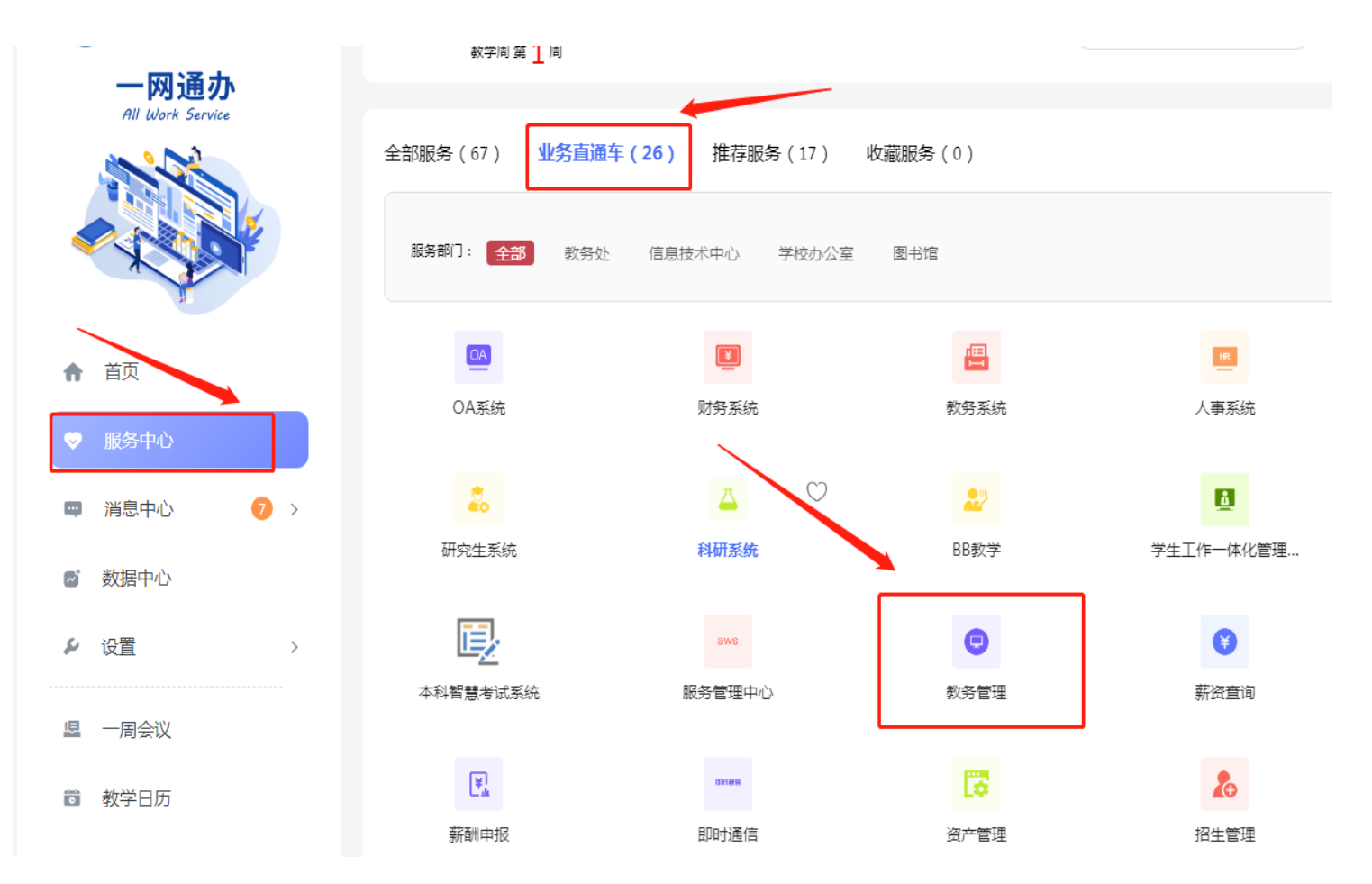

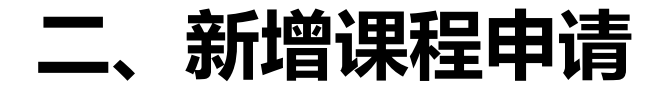

# 教学单位任课教师可申请向系统课程库中新增课程。 申请操作方法见后。

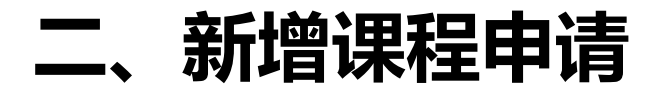

### 菜单路径为:教师全部服务-新增课程申请

| = 菜単      | 管理信息系统                 |
|-----------|------------------------|
| 一教师全部服务 > | <b>课程与大纲</b><br>新增课程申请 |
|           |                        |

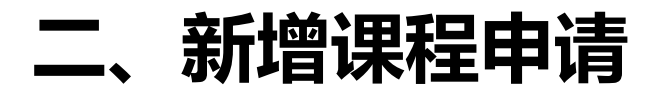

#### 点击:新增课程申请-本科

| ○×<br>新増课程申请     |                   |        |                                                                                                    |  |  |  |
|------------------|-------------------|--------|----------------------------------------------------------------------------------------------------|--|--|--|
| 您的当前位置: 教师全部服务   | 》 课程与大纲 》 新增课程    | 申请  刷新 |                                                                                                    |  |  |  |
| 中文名称             | 英文名称              | 学分     | 总学时<br>2011年1月11日 - 11日<br>2011年1月11日 - 11日<br>2011年11月11日 - 11日<br>2011年11月11日 - 11日<br>2011年11月11日<br>2011年1111111111111111111111111111111111 |  |  |  |
| + 新増课程申请~ ✔ 修改 🗊 | 删除 ● 详情 ♀ 提交 ら 撤回 |        |                                                                                                    |  |  |  |
| <b>+</b> 本科      | 英文名称              | 学分     | 总学时                                                                                                    |  |  |  |
|                  |                   |        |                                                                                                    |  |  |  |
|                  |                   |        |                                                                                                    |  |  |  |
|                  |                   |        |                                                                                                    |  |  |  |
|                  |                   |        |                                                                                                    |  |  |  |
|                  |                   |        |                                                                                                    |  |  |  |

1

#### 三、基本信息填写

填写必要课课程基本信息,包括:课程中文名,课程英文名,学分,课程性质,开课单位、教学方式、培养层次、考核方式、授课语言、总课时、周数、周学时以及申请理由。

| 基本信息    |              |        |         |            |      |           |
|---------|--------------|--------|---------|------------|------|-----------|
| 中文名称*   |              |        | 英文名称*   |            |      |           |
| 学分*     |              |        | 课程类别    |            |      | ~         |
| 课程性质*   |              | $\sim$ | 默认开课部门* | 020400:教务处 |      | $\sim$    |
| 默认考核方式* |              | $\sim$ | 教学方式*   |            |      | $\sim$    |
| 授课语言*   |              | $\sim$ | 培养层次*   |            |      | $\sim$    |
| 启用状态*   |              |        |         |            |      |           |
| 中文简介    |              |        |         |            |      |           |
| 英文简介    |              |        |         |            |      | <i>li</i> |
|         |              |        |         |            |      | h         |
| 备注      |              |        |         |            |      |           |
|         |              |        |         |            |      |           |
| 由法理中 *  |              |        |         |            |      | li        |
| 甲頃建田    |              |        |         |            |      |           |
|         |              |        |         |            |      | 11        |
|         |              |        |         |            |      |           |
|         |              |        |         |            |      |           |
| 是否阶段课(  | ○ 是 ● 否 阶段数  |        | 所需阶段成绩数 |            |      |           |
|         |              |        |         |            |      |           |
|         |              |        |         |            |      |           |
| 总学时*    | 周数*          |        | 周学时*    |            |      |           |
| 是否含理论*( | ○ 是 ○ 否 理论   | 时      | 理论学时    |            |      |           |
| 是否含实践*( | ○ 是 ○ 否 集中实践 | 时、     | 分散实践    |            | 实践学时 |           |

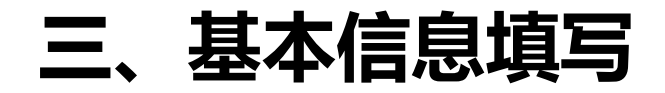

#### 基本信息填写完成后,点击保存并继续。

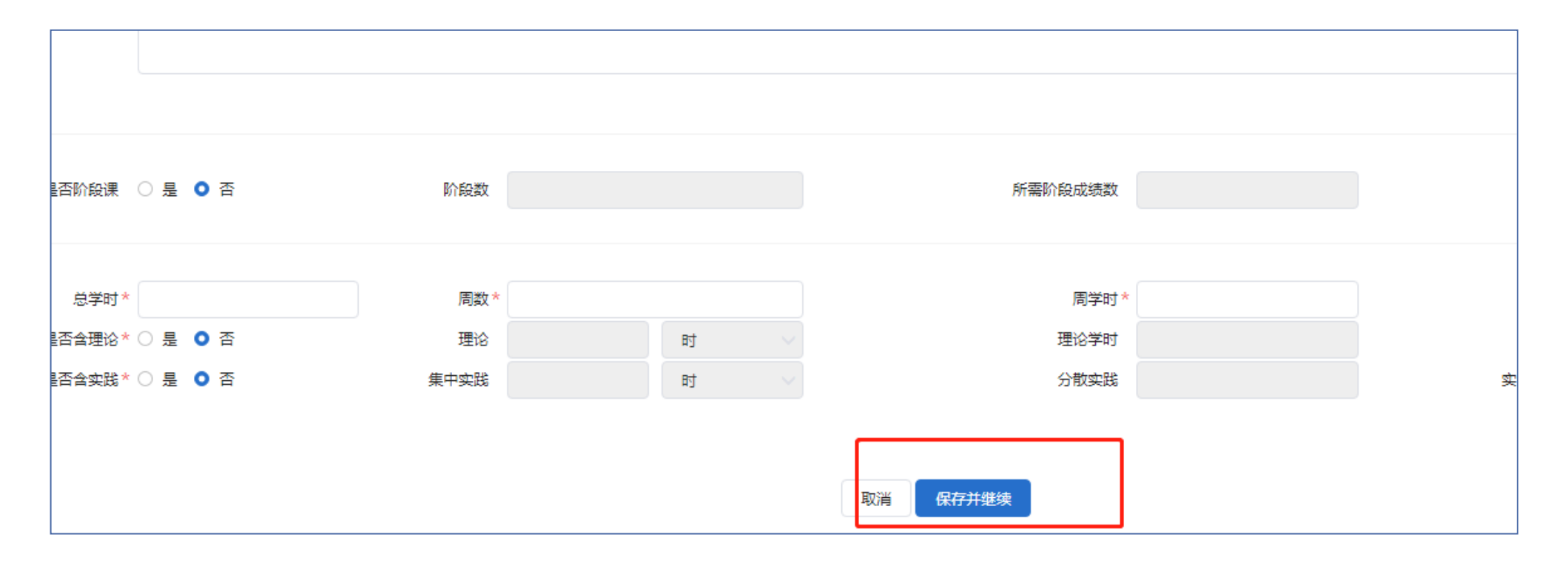

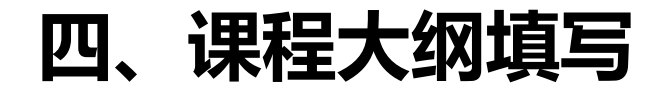

#### 点击"大纲填写",进入课程大纲填写界面。

| 新増课程    | 申请  刷新     |                                         |     |
|---------|------------|-----------------------------------------|-----|
| 3-55    | 2.0        |                                         |     |
| 呈性质*    | 选修         | ₩1.1 平田 #2/1 ★ 030000 - 统计与信息           | 影学院 |
| 亥方式 *   | 考查         | 课程信息保存成功,是否对大纲进行填写!若取消则需要重新进行修改后提交 × 料程 |     |
| 果语言*    | 中文         | 直接保存 大规语写                               |     |
| ₹ 北 本 * | ● 启用 ○ 不启用 |                                         |     |
| 文简介     |            |                                         |     |
| 文简介     |            |                                         |     |
| 备注      |            |                                         |     |

点击"大纲填写",进入课程大纲填写界面。其中一、二、三、五、六、七、八、九项,直接填写文字即可。

课程大纲 (A230810007040 (选) Java SE程序设计) - 修改

教师新增课程申请附简明教学方案

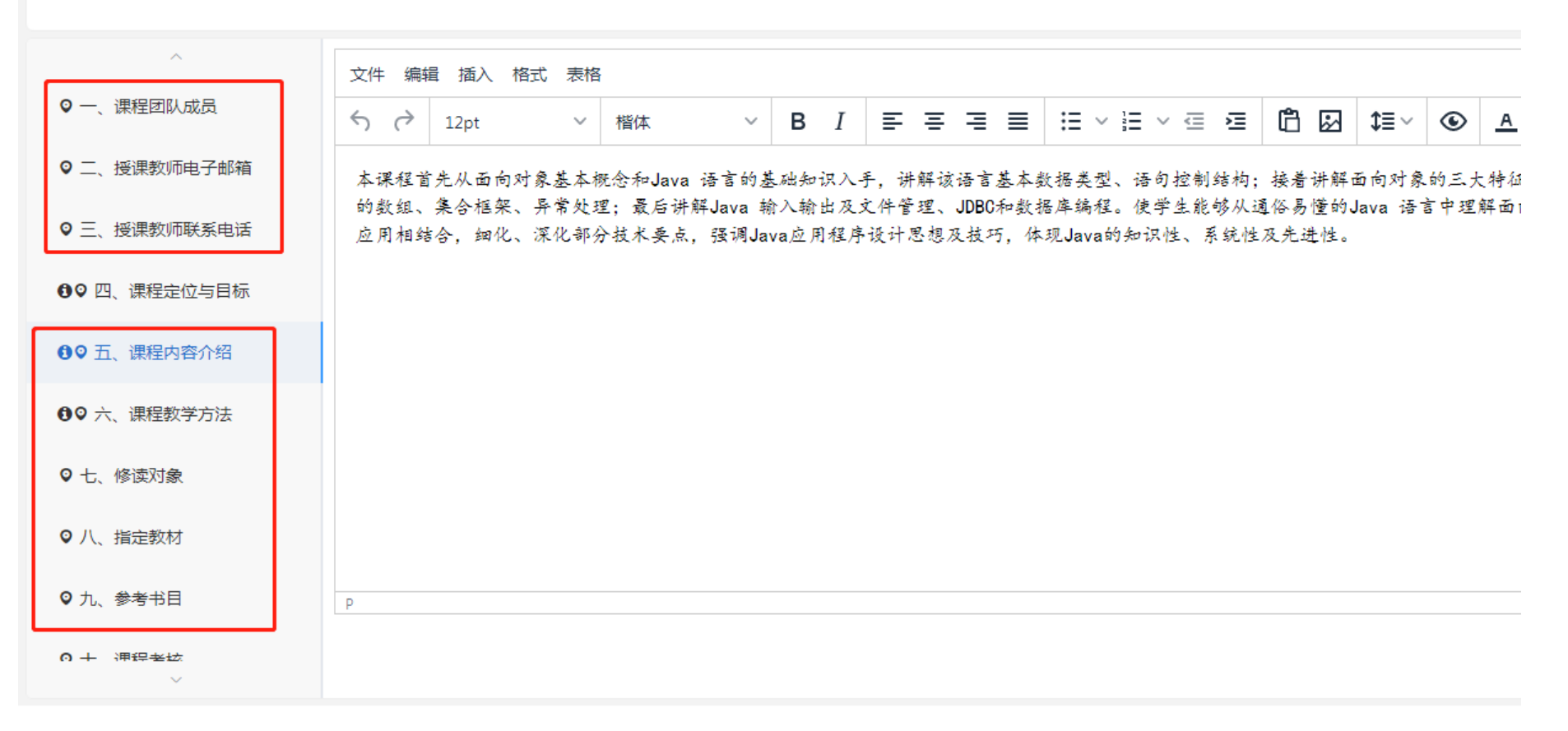

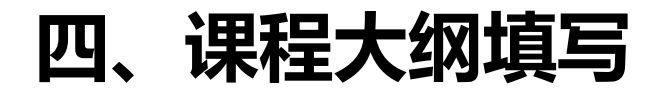

对于第四项的课程定位与目标,可以先点击"添加"按键增添条目后,在每个条目中填写相应的目标。

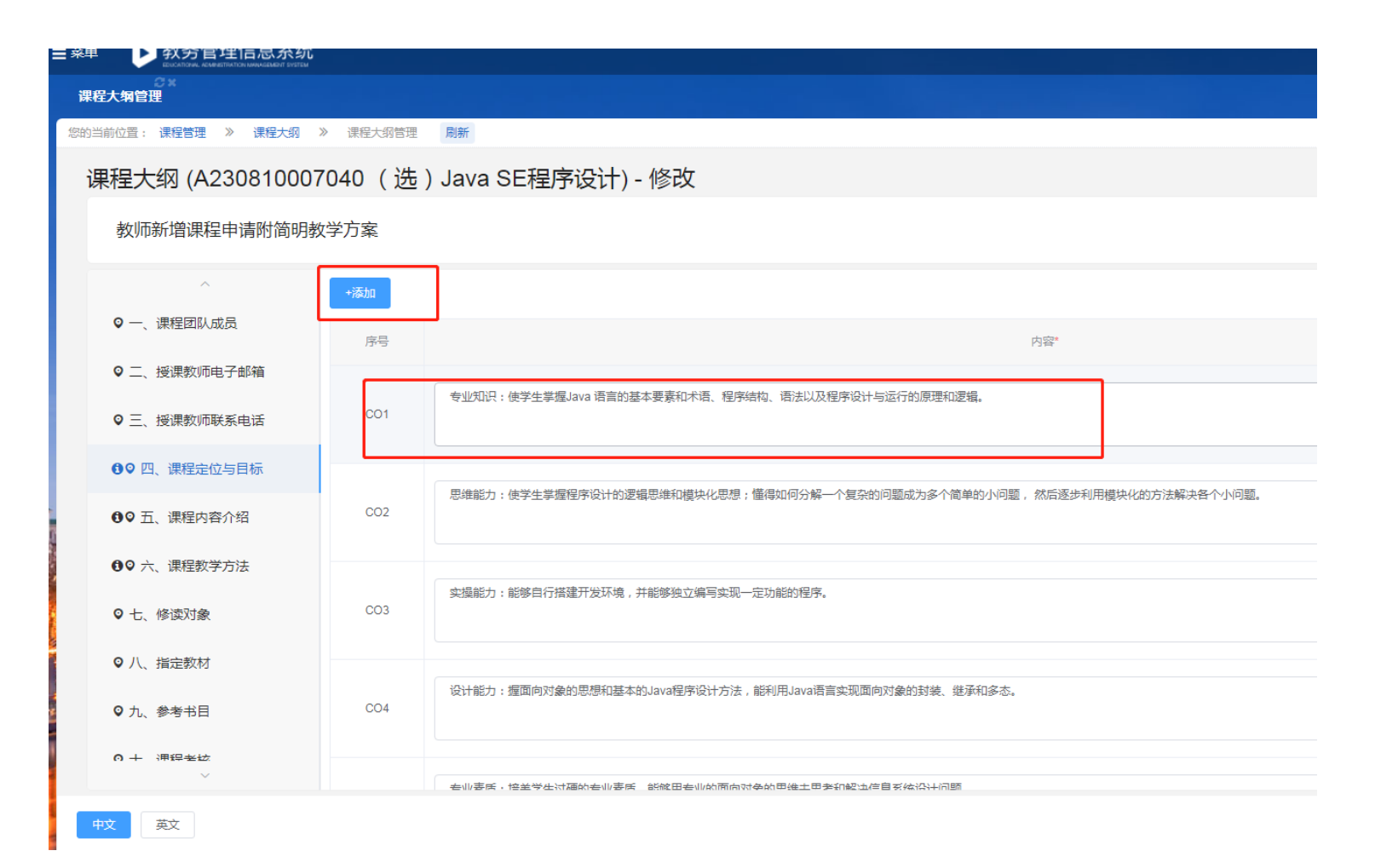

中文 英文

对于第十项的课程考核,可以先点击"添加"按键增添条目后,在每个条目中选择相应的类型,并填写占比等信息。

| (法理 2 2 2 2 2 2 2 2 2 2 2 2 2 2 2 2 2 2 2                                                                                                    |                        |                   |          |        |       |            |
|----------------------------------------------------------------------------------------------------|------------------------|-------------------|----------|--------|-------|------------|
| 課程大纲 (A230810007040 ( 选 ) Java SE程序设计) - 修改                                                                                                    | · 您的当前位置:课程管理 》 课程大纲 》 | > 课程大纲管理 刷新       |          |        |       |            |
| 女师新馆课程申请附简明数学方案       >                                                                                                    | 课程大纲 (A230810007       | 040 (选)Java SE程序i | 殳计) - 修改 |        |       |            |
| ・         ・         ・         ・         ・         ・         ・         ・         ・         ・         ・         ・         ・         ・         ・         ・         ・         ・         ・         ・         ・         ・         ・         ・         ・         ・         ・         ・         ・         ・         ・         ・         ・         ・         ・         ・         ・         ・         ・         ・         ・         ・         ・         ・         ・         ・         ・         ・         ・         ・         ・         ・         ・         ・         ・         ・         ・         ・         ・         ・         ・         ・         ・         ・         ・         ・         ・         ・         ・         ・         ・         ・         ・         ・         ・         ・         ・         ・         ・         ・         ・         ・         ・         ・         ・         ・         ・         ・         ・         ・         ・         ・         ・         ・         ・         ・         ・         ・         ・         ・         ・         ・         ・         ・         ・         ・         ・ | 教师新增课程申请附简明教           | 学方案               |          |        |       |            |
| 中三、授課教师联系电话       成然後型**       占比(%)*       记分形式**         中〇 匹、課程定位与目标       課堂出題       5       百分利       ()         中〇 五、課程内容介绍       平时作业       5       百分利       ()         日〇 九、課程数学方法       「       ()       ()       ()       ()         日〇 九、課程数学方法       「       ()       ()       ()       ()       ()         日〇 九、課定数材       「       ()       ()       ()       ()       ()       ()         日〇 九、課程教材       「       ()       ()       ()       ()       ()       ()       ()       ()       ()       ()       ()       ()       ()       ()       ()       ()       ()       ()       ()       ()       ()       ()       ()       ()       ()       ()       ()       ()       ()       ()       ()       ()       ()       ()       ()       ()       ()       ()       ()       ()       ()       ()       ()       ()       ()       ()       ()       ()       ()       ()       ()       ()       ()       ()       ()       ()       ()       ()       ()       ()       ()       ()       ()       ()       ()                                                                   | ~<br>✔ _、 这味欲则吧了即稍     | +添加               |          |        |       |            |
| ●0° 四、课程定位与目标       课堂出题       5       百分割       「         ●0° 五、课程内容介绍       平时小业       5       百分割       「         ●0° 五、课程教学方法       「       「       日分割       「         ●10° 五、课程教学方法       「       「       日分割       「         ●10° 古、課程教学方法       「       「       日分割       「         ●10° 古、課程教学方法       「       「       90       百分割       「         ●10° 古、課程教学方法       「       第       90       回分割       」       」         ●10° 大、課程教者相       「       平町/迎<       90       回分割       」       」       」         ●110       「       理       」       1       」       」       」       」       」       」       」       」       」       」       」       」       」       」       」       」       」       」       」       」       」       」       」       」       」       」       」       」       」       」       」       」       」       」       」       」       」       …       …       …       …       …       …       …       …       …       …       …       …       …       …       …<                                                                                                    | ♀ 三、授课教师联系电话           | 成绩类型*             |          | 占比(%)* | 记分形式* |            |
|                                                                                                    | ● ♥ 四、课程定位与目标          | 课堂出勤              | ~ 5      |        | 百分制 ~ |            |
| ● 七、修读对象       平时测验       90       百分制       期中练习占40%         ● 八、指定数材       课堂出勤        現         ● 九、参考书目       平时作业       平时测验          ● 十、课程考核       期中考试                                                                                                    | ● ○ 五、课程内容介绍           | 平时作业              | ~ 5      |        | 百分制   |            |
| ○八、指定教材     運営出勤       □九、参考书目     平时作业       ○十、课程考核     町中考试                                                                                                    | ◎ 七、修读对象               | 平时测验              | 90       |        | 百分制   | 期中练习占40%;期 |
| ○九、参考书目     平时作业       ○十、课程考核     平时测验       期中考试                                                                                                    | ♀ 八、指定教材               | 课堂出勤              |          |        |       |            |
| • 十、课程考核         · 平时测验           期中考试         · · · · · · · · · · · · · · · · · · ·                                                                                                    | ♀ 九、参考书目               | 平时作业              |          |        |       |            |
|                                                                                                    | ♥ 十、课程考核               | 平时测验<br>期中考试      |          |        |       |            |
| O 十一、教学进度安排         期末考试            其他                                                                                                    | ♀ 十一、教学进度安排<br>~       | 期末考试              |          |        |       |            |

对于第十一项的教学进度安排,可以先点击"添加"按键增添条目后,在每个条目中填写相关内容。其中 课程目标一栏,可以点击"选择",添加在之前第四项中设置的课程目标。

| 课程大纲管理             |          |                    |      |     |         |                   |
|--------------------|----------|--------------------|------|-----|---------|-------------------|
| 您的当前位置:课程管理 》 课程大纲 | 》 课程大纲管理 | 刷新                 |      |     |         |                   |
| 课程大纲 (A23081000    | 7040(选)、 | Java SE程序设计) - 修改  |      |     |         |                   |
| 教师新增课程申请附简明        | 教学方案     |                    |      |     |         |                   |
| ~<br>▼、 汉妹狄咖巴丁咖柑   | +添加      |                    |      |     |         |                   |
| ♀ 三、授课教师联系电话       | 课次       | 教学内容*              | 教学要求 | 学时* | 学时类型*   | 课程目标              |
| ●♀ 四、课程定位与目标       | 1        | Java语言及面向对象简介      |      | 2   | 理论课 🗸 🗸 | CO1,CO3,CO5<br>选择 |
| ●● 五、课程内容介绍        |          |                    |      |     |         |                   |
|                    | 2        | Java开发环境、程序结构      |      | 2   | 理论课     | C01,C03,C05<br>选择 |
| ♥ 七、修選灯家           |          |                    |      |     |         | 12                |
| ♀ 八、指定教材           | 3        | Java语言基本元素及数据类型    |      | 2   | 理论课     | CO1,CO3,CO2,CO5   |
| ♀ 九、参考书目           |          | 10                 |      |     |         |                   |
| ♀ 十、课程考核           | 4        | 基本数据类型的封装、运算符和表达式、 |      | 2   | 理论课     | C01,C02,C03,C05   |
| ♀ 十一、数学进度安排        |          | 整个制/个时期口           |      |     |         | 选择                |

填写完成后,点击页面右下角的"保存"即可保存提交。 点击"暂存"可以在未填写完成时,暂存当前已填写的内容。 点击"复制"按钮,可以从其他课程复制课程大纲内容至当前课程。

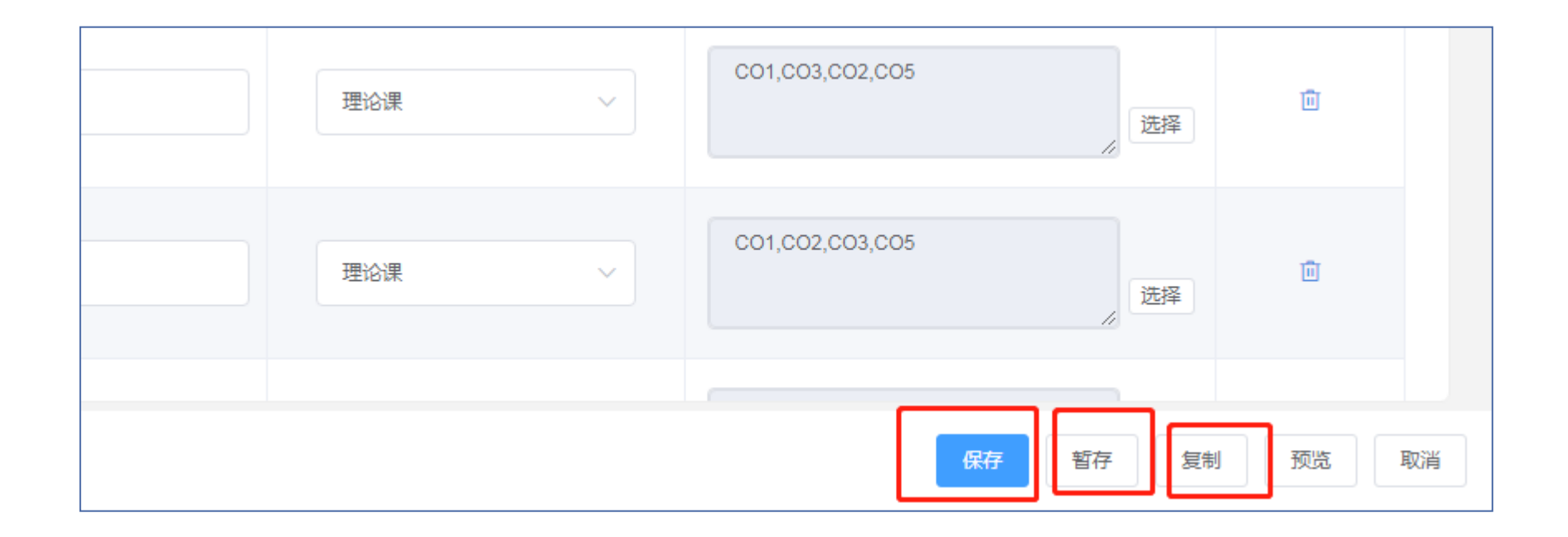

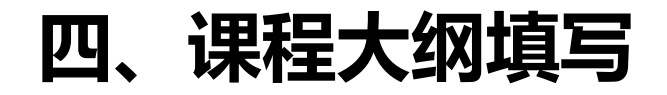

#### 如需填写英文课程大纲,可点击页面左下角的"英文"按钮进行切换。

| <ul><li>● 4.Course Objectives</li><li>● 5.Course Description</li></ul>     | 1 |  |  |  |  |
|----------------------------------------------------------------------------|---|--|--|--|--|
| <ul> <li>6.Course Instructional Mode</li> <li>7.Target Learners</li> </ul> | 2 |  |  |  |  |
| ♥ 8.Textbook                                                               | 3 |  |  |  |  |
| <ul><li>9.Recommended Materials</li><li>10.Course Assessment</li></ul>     |   |  |  |  |  |
| • 11.Course Schedule                                                       | 4 |  |  |  |  |
| Chinese                                                                    |   |  |  |  |  |

## 五、提交新增课程申请

信息填写完成后,勾选需要新增的课程,点击"提交"按钮,审核状态变为"已提交"后,该申请即进入后续审批流程。

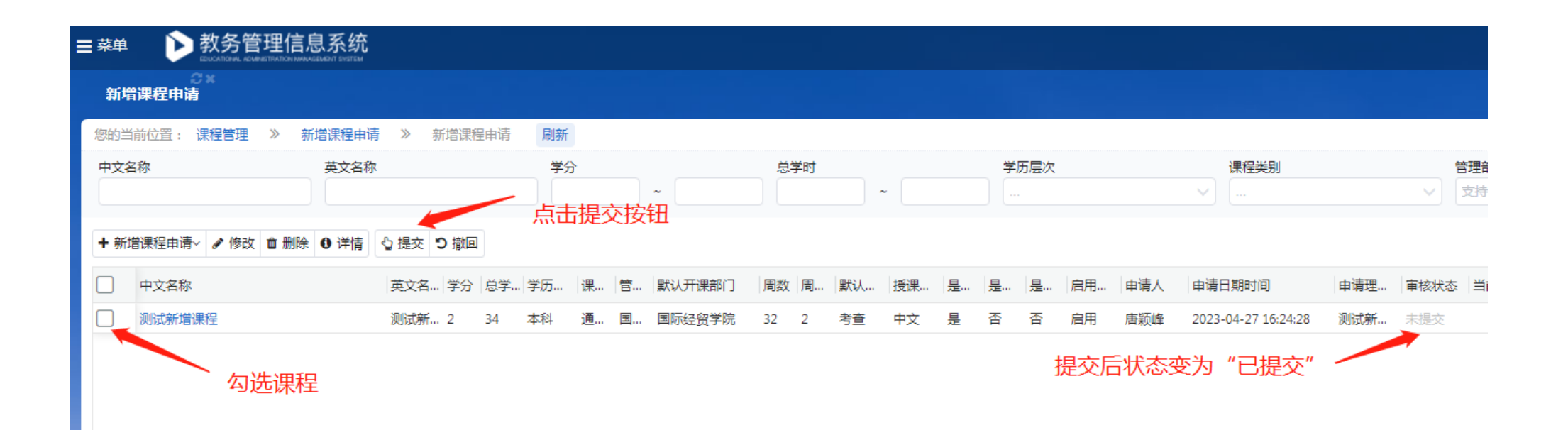